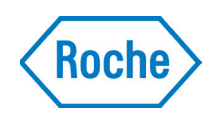

## Portal de servicios electrónicos Roche DiaLog

Guía rápida del servicio electrónico Support Request

dialog.roche.com

Familiarizarse con el servicio

Crear una petición de servicio Supervisar el estado de la petición

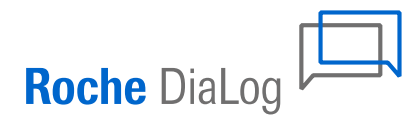

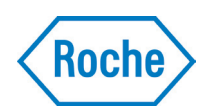

## Familiarizarse con el servicio

### ¿Cómo puedo utilizar el servicio electrónico Support Request?

- 1 Abra en su navegador la página dialog.roche.com
- 2 Seleccione su país o región en el menú desplegable
- 3 Haga clic en Iniciar sesión en la barra de navegación superior
- 4 Introduzca sus credenciales y haga clic en Iniciar sesión

### ¿Puedo utilizar el servicio electrónico Support Request en mi smartphone?

*Sí. Abra supportrequest.roche.com* en el navegador de su teléfono para acceder a las funciones del servicio electrónico Support Request en DiaLog. Tenga en cuenta que la solución móvil ofrece actualmente una funcionalidad limitada.

Para obtener más información, visite go.roche.com/support\_request\_mobile

### **Continuidad empresarial**

*Establecer un plan de continuidad empresarial para la solución Online Support Request es responsabilidad de las filiales. Nuestra sugerencia es indicar el canal telefónico como una opción de continuidad empresarial.* 

### ¿Sabías que...?

Las funciones del servicio electrónico Support Request de Dialog también están disponibles en Online Support Request **supportrequest.roche.com** 

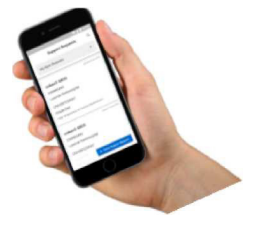

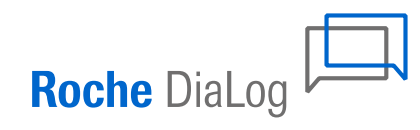

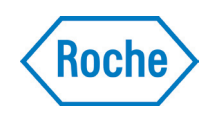

## Crear una petición de servicio

1. Haga clic en el botón Crear una nueva petición de servicio en la pantalla principal

2. Compruebe la información de contacto y actualice el teléfono para devolución de llamada

Los campos de esta pantalla se rellenan automáticamente con los datos almacenados en su perfil de usuario. El campo Teléfono para devolución de llamada puede modificarse aquí en caso necesario.

## 3. Introduzca los detalles de la petición

Introduzca el Asunto de la petición y la Descripción del problema. A continuación, seleccione el estado del sistema de las opciones Caída del sistema y el Tipo de petición.

#### 4. Identifique el instrumento

Seleccione el instrumento afectado de la lista desplegable Nombre del instrumento (número de serie)

Si no aparece en la lista: Seleccione Otro en la lista desplegable Nombre del instrumento (número de serie). A continuación, seleccione la Organización, la Familia de instrumentos y la Línea del instrumento.

#### 5. Envíe la petición

Acepte los Términos y condiciones y haga clic en Enviar.

#### 6. Comentarios y adjuntos

Opcional: puede añadir comentarios y archivos adjuntos a las peticiones que aún no se hayan cerrado. Abra el caso enviado y busque el campo Adjunto y Comentario en el lado derecho de la pantalla.

| Solicitud de Soporte                                     |       |                                                                    |
|----------------------------------------------------------|-------|--------------------------------------------------------------------|
| Solicitudes de soporte                                   | Roche |                                                                    |
| Crear una nueva aplicación                               |       |                                                                    |
| Información de contacto                                  |       |                                                                    |
| Apellido*                                                |       | l as actualizaciones sobre el                                      |
| Capdevila                                                |       | estado del caso se enviarán                                        |
| Nombre*                                                  |       | a esta dirección de correo                                         |
| Blanca                                                   |       | electrónico                                                        |
| Dirección de correo electrónico*                         |       |                                                                    |
| blanca.capdevila@roche.com                               |       |                                                                    |
| Llame al teléfono* ?                                     |       | El teléfono para devolución de                                     |
| +34035830000                                             |       | llamada puede modificarse aquí                                     |
| Pedir detalles<br>Asunto*                                |       | Onciones de Caída del sistema:                                     |
| Alarma XXX                                               |       | Opciones de Caida del sistema:                                     |
| ¿Está el instrumento/sistema fuera de servicio?* (?)     |       | • NO. el Institumento esta                                         |
| NO                                                       | - ·   |                                                                    |
| Descripción*                                             |       | <ul> <li>SI, CUN BACKUP: el<br/>instrumente no funciono</li> </ul> |
| Ha salido la alarma XXX cuando hemos encendido el equipo | li.   | pero hay un sistema de<br>copia de seguridad                       |
| Tipo de solicitud*                                       |       | disponible                                                         |
| Hardware                                                 | •     | <ul> <li>SÍ, SIN BACKUP: no se</li> </ul>                          |
| Información de instrumento                               |       | puede generar ningún resultado del laboratorio                     |
| Número de serie*                                         |       |                                                                    |
| Accu-Criek Inform II (UU1308/094)                        | · ·   | Comience a escribir el nombre                                      |
| A Other ant shown in list                                |       | del instrumento o el número de                                     |
|                                                          |       | serie para reducir la lista                                        |
| TOST ONLY WINDOW ENVIRONMENT CONTINUENE DEL SAS          | ]     |                                                                    |
| Términos y condiciones                                   |       | DiaLog mostrará de manera                                          |

Certifico que he leído y acepto la solicitud de soporte política de

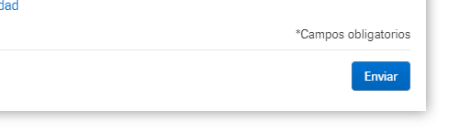

DiaLog mostrará de manera automática su número de caso (CAS-00000000) y enviará un correo electrónico de confirmación a la dirección especificada en la sección Información de contacto.

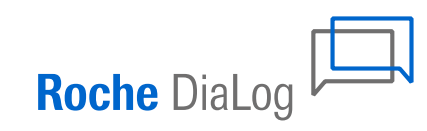

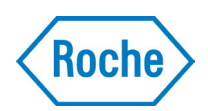

Roche DiaLog

# Supervisar el estado de la petición

#### Filtre la lista según el estado de la petición, el canal o la organización

- Mis peticiones abiertas del portal muestra todos los casos abiertos que se han enviado a través de DiaLog.
- Si tiene más de una organización asociada a su cuenta de usuario, aparecerán todas en la lista del filtro.
- Introduzca el nombre del instrumento, el número de serie o el número de caso y, a continuación, haga clic en Buscar
- Los resultados también contendrán coincidencias parciales.

| 1                                                                                                    |                              | 1                                                                                                    |                                   |                 | E)<br>a                | kporte la lista actual<br>PDF       |  |
|----------------------------------------------------------------------------------------------------|------------------------------|----------------------------------------------------------------------------------------------------|-----------------------------------|-----------------|------------------------|-------------------------------------|--|
| Filtro:                                                                                                    | Búsqueda                     | por:                                                                                                    |                                   |                 |                        |                                     |  |
| Todos los casos                                                                                                    | <ul> <li>Instrume</li> </ul> | nto, Número                                                                                                    | de serie, Mat#, Caso#             | Buscar          |                        | Solicitud de Soporte                |  |
| Aplicaciones de soporte                                                                                                    |                              |                                                                                                    |                                   |                 |                        | $\backslash$                        |  |
| « Previo 1 2 3 4 Siguiente »                                                                                                    |                              |                                                                                                    |                                   |                 |                        | Export to PDF 🔀                     |  |
| Número de Asunto<br>solicitud                                                                                                    | Creado<br>por                | Estado                                                                                                    | Nombre del equipo                 | Número de serie | Informe de<br>servicio | Fecha/Tiempo<br>(Abierto/Cerrado) ▼ |  |
| CAS-0009788995 Configurar                                                                                                    | ٢                            | Abierto                                                                                                    | cobas Omega 4 Main<br>Application | 48006590SMMICR  |                        | 22/05/2019 6:55:05 PM               |  |
| CAS-0009668552 CANTIDAD DE MENOS                                                                                                    | 口                            | Cerrado                                                                                                    |                                   | 16J0-05         | $\checkmark$           | 22/05/2019 5:57:19 PM               |  |
| Consulte los detalles de la petición         Haga clic en el número de caso para abrir la pantalla de detalles de la petición         Image: Consulte los detalles de la petición         Image: Consulte los detalles detalles detall |                              | Este caso tiene un adjunto de<br>informe de servicio<br>Puede descargar el informe de<br>servicio abriendo el caso y des-<br>cargando el archivo de la sección<br>Lista de actividades de servicio |                                   |                 |                        |                                     |  |
|                                                                                                    | M P                          | etición                                                                                                    | por correo elec                   | ctrónico        |                        |                                     |  |

🚥 Otro

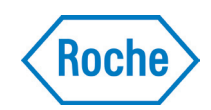

# Detalles de la petición

#### Detalles Archivos adjuntos (0) Información de contacto Comentarios (0) Apellido Nombre Marina Jimenez Dirección de correo Llame al teléfono electrónico 2068 Organización Nombre de la organización HOSP UNIV VIRGEN MACAR 0048006590 Pedir detalles Fecha de apertura Fecha de cierre 25/03/2019 04:21:10 AM 29/04/2019 10:11:39 AM Número de solicitud Estado CAS-0009472991 Cerrado Asunto\* Creado por no entran controles varias tei Auto Case Creation ¿Está el instrumento/sistema Tipo de solicitud fuera de servicio?\* Hardware YES - WITH Backup Descripción\* Descripción del cliente No entran controles varias tecnicas, alarmas de blanco cubetas x2, le Información de instrumento Nombre del equipo Número de serie cobas c 702 16J0-05 Número material 06473245001 Lista de actividades de servicio Número de orden ORD-0012375471 5722 Tipo actividad Z11 Estado 5508 \* Informe de servicio $\downarrow$

#### Pantalla detalles de la petición

La pantalla Detalles de la petición muestra toda la información sobre el caso que se introdujo en el momento del envío.

Desplácese hasta la parte inferior para ver la lista de actividades de servicio relacionadas, adjuntos y comentarios sobre el caso.

#### Adjuntos y comentarios del caso

Si el caso está abierto, puede añadir comentarios y cargar archivos adjuntos.

Se envía una notificación por correo electrónico a la dirección de correo electrónico que figura en la Información de contacto cuando el agente del centro de llamadas carga un nuevo archivo adjunto o comentario.

No añada a la petición datos de identificación del paciente u otra información confidencial.

#### Descargue el informe de servicio

Si está disponible, haga clic en la flecha hacia abajo para descargar el informe de servicio firmado.

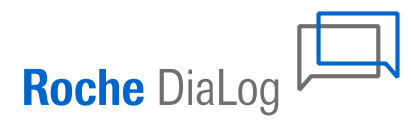

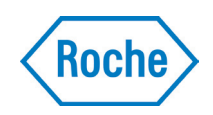

© 2019 Roche

### Publicado por:

Roche Diagnostics S.L.U Av. Generalitat, 171-173 08174 Sant Cugat del Vallès Barcelona España

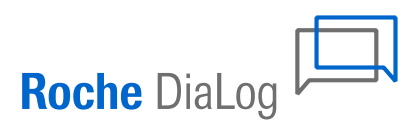